## Registering on the Amtech Website and downloading updates

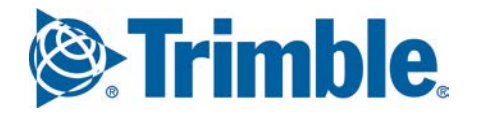

In order to receive all the latest Amtech Updates, you need to register on our website. Please go to <a href="http://mep.trimble.co.uk/support">http://mep.trimble.co.uk/support</a>

- 1) If you have already registered on our website, please login on the left hand side of the screen and click *Log In*. Continue to Step 8.
- 2) If you have not previously registered on our website, click join on the left hand side of the screen.
- 3) Enter your email address on the right hand side of the screen and click *Create Account*.

| Trimhlo                                                       |             | Type s            | earch here           |                       | ٩                         | 🃜 shop          | 👤 join / login |
|---------------------------------------------------------------|-------------|-------------------|----------------------|-----------------------|---------------------------|-----------------|----------------|
|                                                               | <b>A</b> 0  | Our Group         | Our Products         | Our Services          | Trimble Field Solutio     | ns Resour       | ces Contact Us |
| iome > Account > Login / Register                             |             |                   |                      |                       |                           |                 |                |
| Login or Register for an account                              |             |                   |                      |                       |                           |                 |                |
| For help with registration and signing up for s               | oftware u   | ipdates, down     | load our guide 'A Gu | ide to Registering o  | on the Amtech Website and | downloading upo | dates'         |
| Your account will also allow you to:                          |             |                   |                      |                       |                           |                 |                |
| <ul> <li>Manage your software</li> </ul>                      |             |                   |                      |                       |                           |                 |                |
| <ul> <li>Book training courses</li> </ul>                     |             |                   |                      |                       |                           |                 |                |
| <ul> <li>Access support services</li> </ul>                   |             |                   |                      |                       |                           |                 |                |
| <ul> <li>Subscribe to our newsletter to keep you u</li> </ul> | p to date v | with all the late | est developments for | your software         |                           |                 |                |
| If you have an Amtech Support Agreement you                   | will also b | be able to acce   | ess FAQ's and update | s for your software a | t any time.               |                 |                |
| l have an account                                             |             |                   |                      | l am a new c          | ustomer                   |                 |                |
| EMAIL ADDRESS                                                 |             |                   |                      | EMAIL ADDRES          | s                         |                 |                |
| PASSWORD                                                      |             |                   |                      |                       |                           | Create          | Account >      |
| I have forgotten my password                                  |             | Keep me lo        | gged in 🗌            |                       |                           |                 |                |
|                                                               |             | Log               | jin >                |                       |                           |                 |                |

4) Complete all your contact details on the form and click Continue

| Your Company        |  |
|---------------------|--|
| FIRSTNAME           |  |
| Firstname           |  |
| LA ST NAME          |  |
| Lastname            |  |
| EMAIL ADDRESS       |  |
| email@company.co.uk |  |
| CONFIRM EMAIL       |  |
| email@company.co.uk |  |
| PHONE NUMBER        |  |
| 01234 567890        |  |
| PASSWORD            |  |
| •••••               |  |
| CONFIRM PASSWORD    |  |
| •••••               |  |

## Registering on the Amtech Website and downloading updates

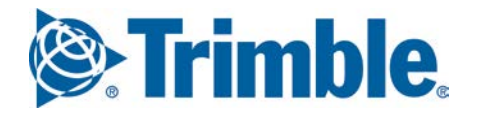

5) You will see the confirmation screen, confirming that an email has been sent to the account you have just registered.

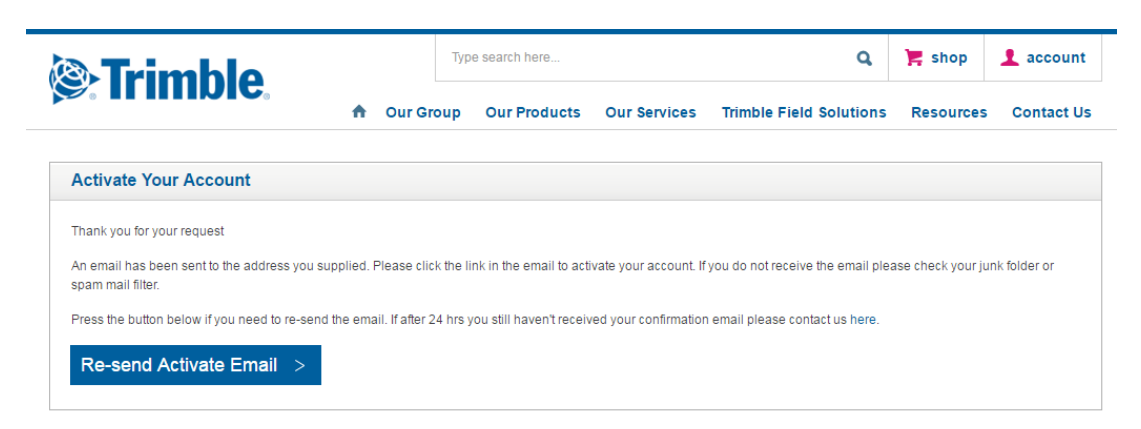

6) Please check your email inbox for the confirmation email, click on the link in the email to *Activate your account* 

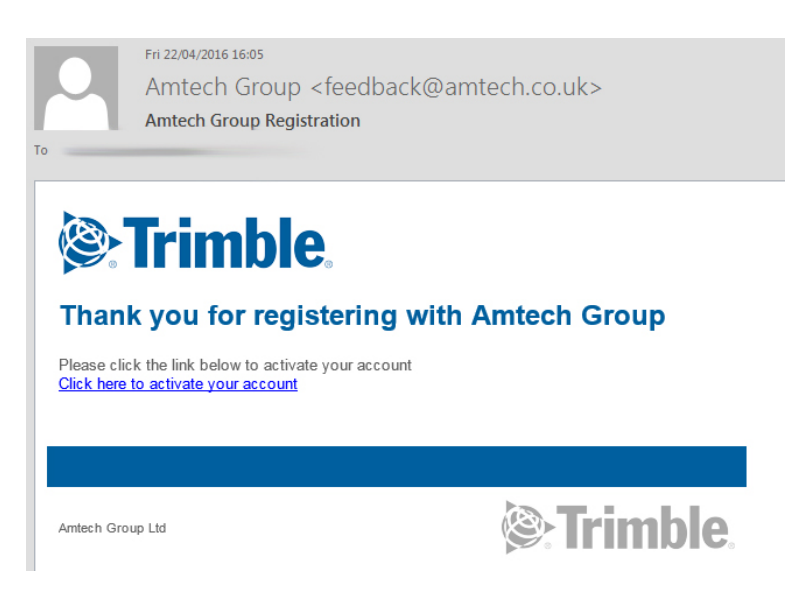

7) Once you have clicked the link you will see the following screen, please click *Patches / Downloads* from the left hand menu

|                          | Type search here                                               |                                                                    | ٩                                                                             | 🃜 shop                                   | 1 account                       |
|--------------------------|----------------------------------------------------------------|--------------------------------------------------------------------|-------------------------------------------------------------------------------|------------------------------------------|---------------------------------|
|                          | 🔒 Our Group Our F                                              | roducts Our Services                                               | Trimble Field Solutions                                                       | Resources                                | Contact Us                      |
| Home > Account > Welcome |                                                                |                                                                    |                                                                               |                                          |                                 |
| Welcome Back             | Welcome to your acco                                           | unt area                                                           |                                                                               |                                          |                                 |
| Edit Your Details        | Welcome to the Members Hom<br>will land here so you will never | epage. This is where you will fir<br>miss important news about you | id exclusive news for Amtech cus<br>r software and special offers just        | tomers. Each time<br>for you. Use the le | e you log in you<br>eft menu to |
| Previous Orders          | navigate through your member                                   | s area, where you can manage                                       | your profile and register products                                            | 3.                                       |                                 |
| Support FAQ              | Please Note: Customers who                                     | use Estimation Support please                                      | e continue to www.myestimatic                                                 | on.co.uk.                                |                                 |
| Patches / Downloads      |                                                                |                                                                    |                                                                               |                                          |                                 |
| Log Out                  | ProDesign 2015 Down                                            | load                                                               |                                                                               |                                          |                                 |
| -                        | The Amtech ProDesign 2015 s<br>your download, please go to th  | oftware release is now available<br>e Patches/Download section, c  | e for download for all our Premier<br>lick on <b>ProDesign</b> and select the | CareXtra custome<br>ProDesign 2015       | ers. To access<br>download.     |
|                          | FastTest 2015 Downlo                                           | ad                                                                 |                                                                               |                                          |                                 |
|                          | The Amtech FastTest 2015 soft<br>download, please go to the Pa | vare release is now available fo<br>ches/Download section, click o | or download for all our PremierCa<br>n FastTest and select the FastTe         | areXtra customers<br>st 2015 download    | . To access your<br>I.          |

## Registering on the Amtech Website and downloading updates

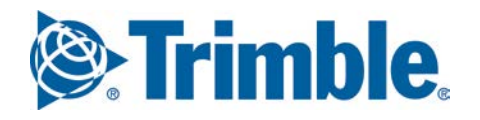

8) You now need to register your Company and Amtech License Number. The Company name needs to be entered exactly the same as the delivery note/invoice as sent by Amtech.

|                                  | 🔒 Our G                      | roup Our Products                                                                                                    | Our Services         | Trimble Field Solutions   | Resources | Contact |  |  |
|----------------------------------|------------------------------|----------------------------------------------------------------------------------------------------|----------------------|---------------------------|-----------|---------|--|--|
| me > Account > Support Downloads | 3                            |                                                                                                    |                      |                           |           |         |  |  |
| Welcome Back                     | Your Down                    | nloads                                                                                                    |                      |                           |           |         |  |  |
| Edit Your Details                | This is where                | you can find all the current do                                                                                                    | ownloads for your so | ftware.                   |           |         |  |  |
| Previous Orders                  | Downloads an Select the soft | Downloads are provided as part of your PremierCare membership.<br>Select the software you wish to download and save to a suitable (memorised) location on your hard drive. Then browse to the |                      |                           |           |         |  |  |
| Support FAQ                      | downloaded fi                | le and double-click to install.                                                                                                    |                      | (monoriou) iosaion on you |           |         |  |  |
| Patches / Downloads              |                              |                                                                                                    |                      |                           |           |         |  |  |
| Log Out                          | Validate y                   | our account                                                                                                    |                      |                           |           |         |  |  |
|                                  | Please enter y               | Please enter your company name and a product licence number so we can provide you with the latest downloads for your software.<br>You will only need to do this once.                         |                      |                           |           |         |  |  |
|                                  | You will only n              | eed to do this once.                                                                                                    |                      |                           |           |         |  |  |
|                                  | You will only n              | eed to do this once.                                                                                                    |                      |                           |           |         |  |  |

9) You will now see the available updates for your Amtech Products. Click on the header of the product you require to update to see the available downloads

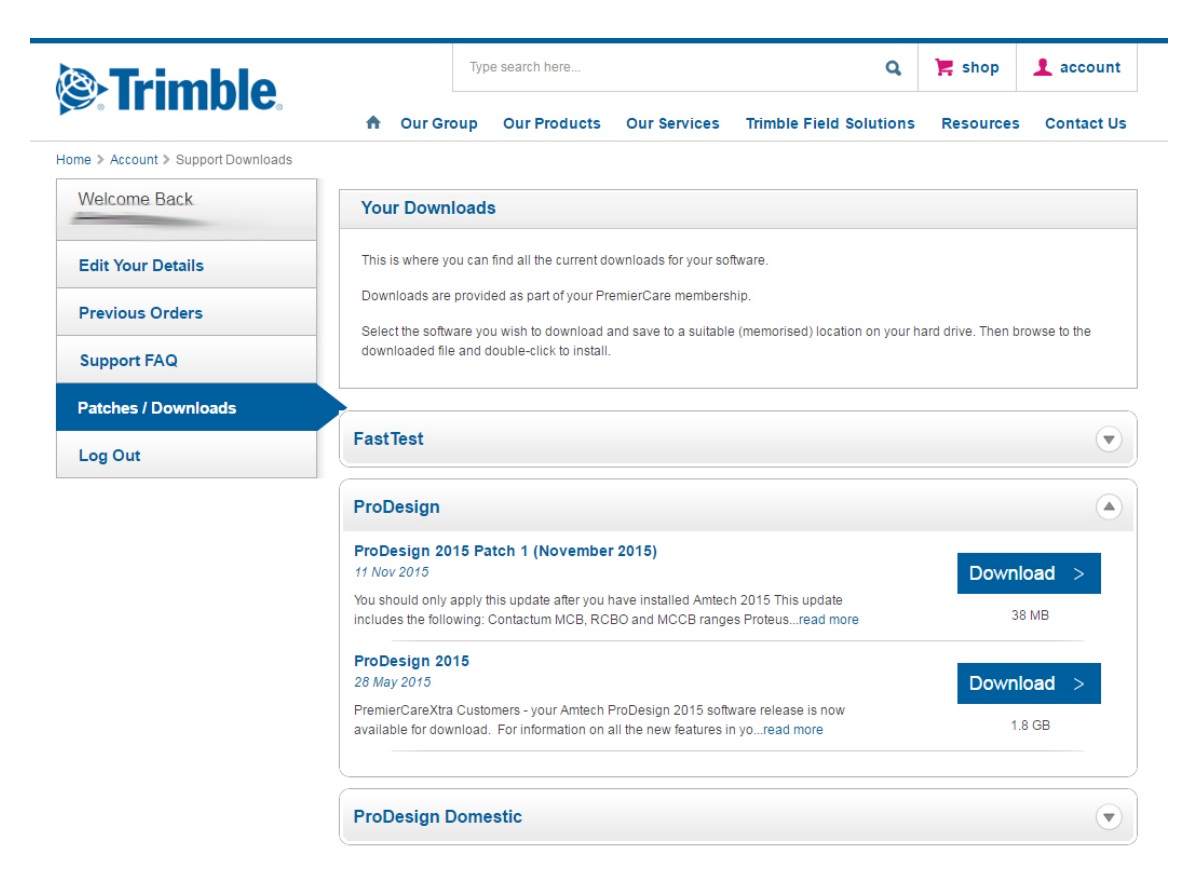

10) When you locate the required update, click *Download* – select *Run* and then follow the onscreen instructions to install the update.